# tu sitio web

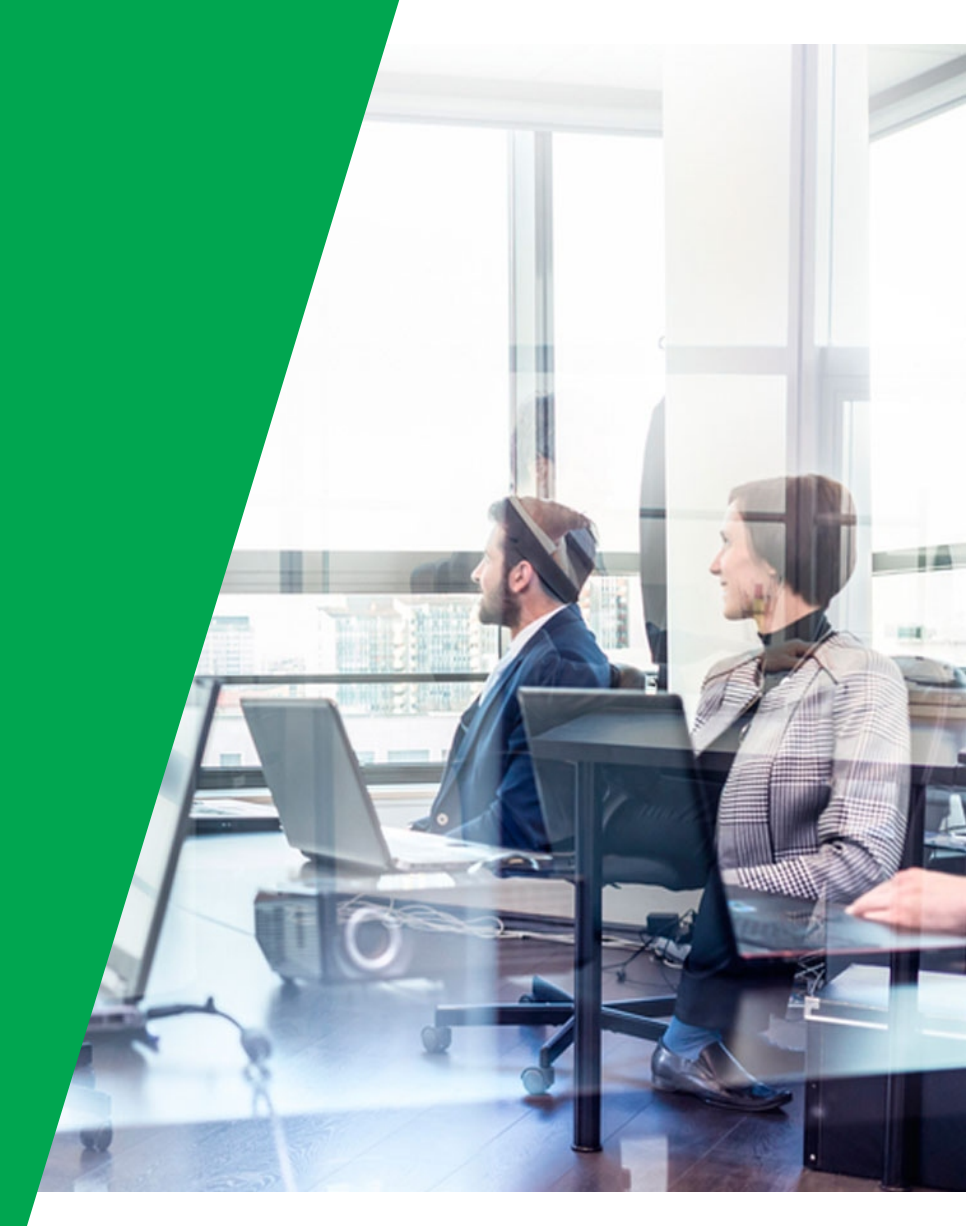

### ACCESO A OUTLOOK

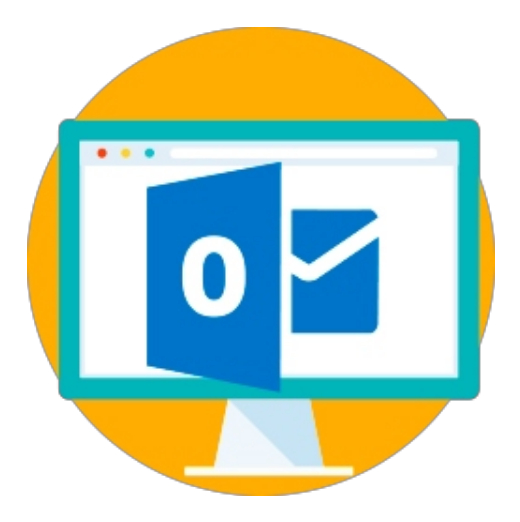

# Configuración de Outlook

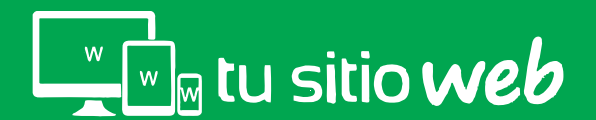

Abra su programa Outlook e identifique el menú "Archivo" y de clic.

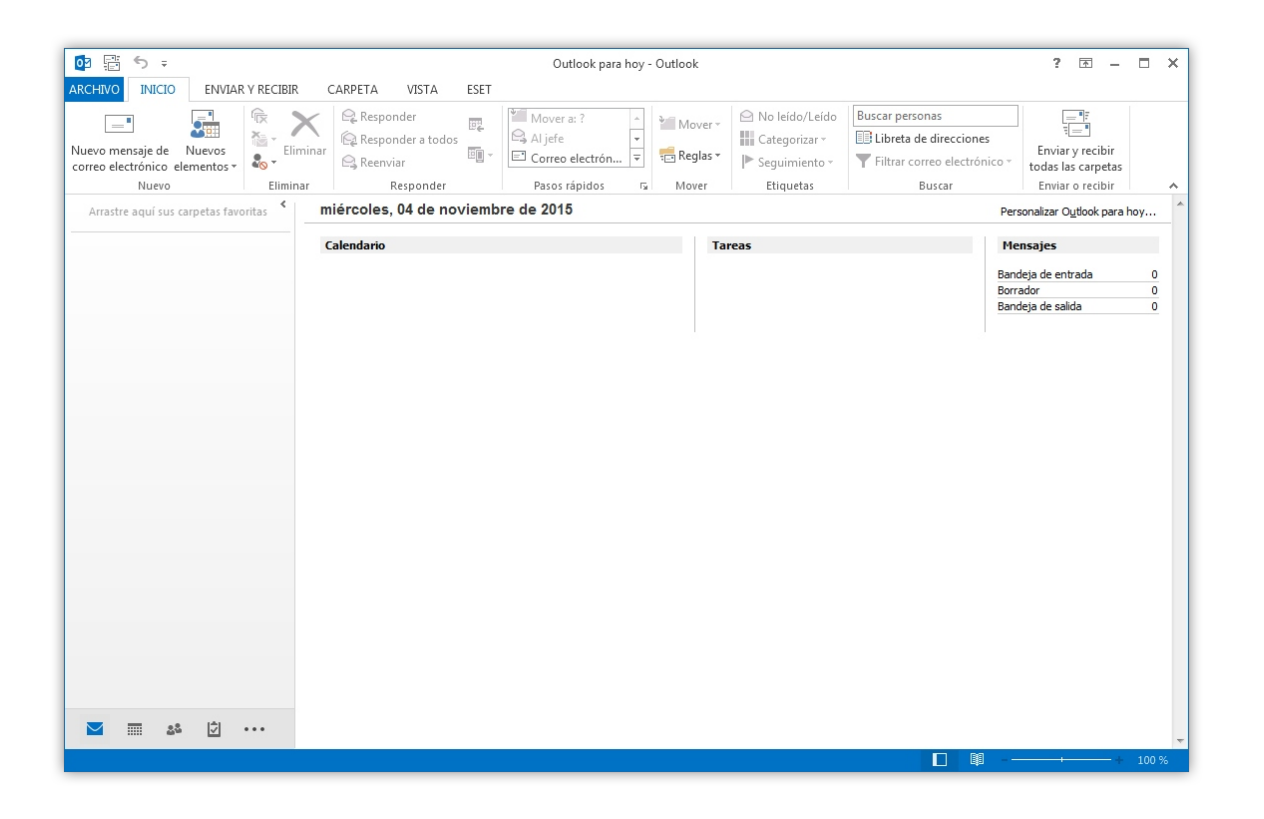

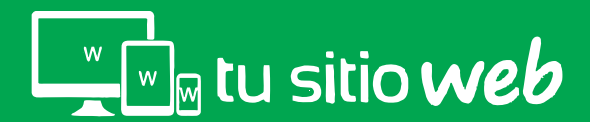

En el menú "Archivo" identifique la opción "Agregar Cuenta" y realice clic.

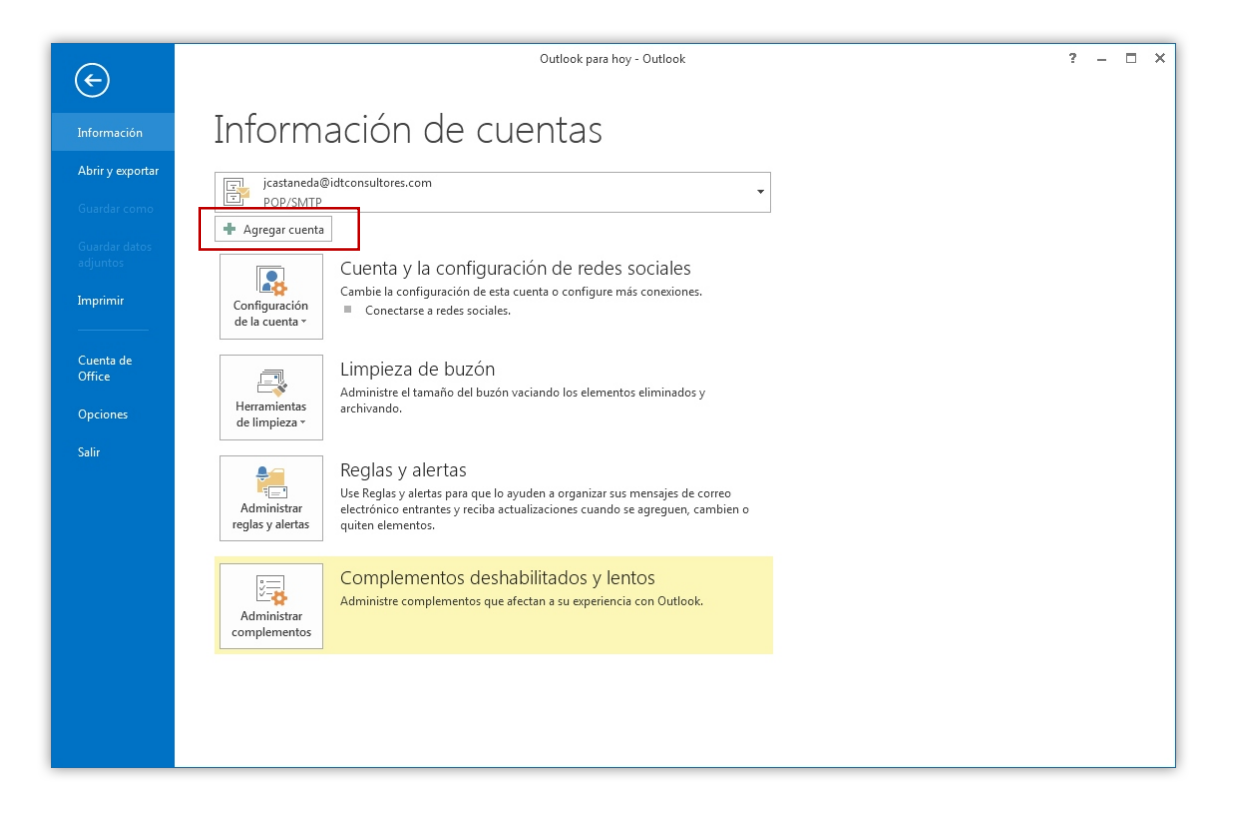

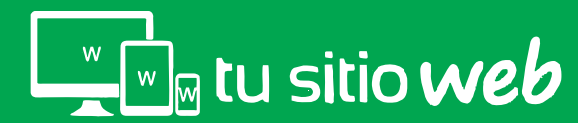

Enseguida se mostrará la pantalla de configuración, ubique la opción **"Configuración** manual o tipos de servidores adicionales" y de clic en **"siguiente"** 

| Agregar cuenta                                                                                                    | Supporter Statements & March Statement                                     | ×                    |
|----------------------------------------------------------------------------------------------------|----------------------------------------------------------------------------|----------------------|
| Configuración automática de la cuenta<br>Outlook puede configurar automáticamente muchas de las cuentas de correo electrónico. |                                                                            | $\frac{1}{\sqrt{2}}$ |
| Ouenta de correo electrónico                                                                                                   |                                                                            |                      |
| Su nombre:                                                                                                    | Ejemplo: Yolanda Sánchez                                                   |                      |
| Dirección de correo electrónico:                                                                                               | Ejemplo: yolanda@contoso.com                                               |                      |
| Contraseña:<br>Repita la contraseña:                                                                                           |                                                                            |                      |
|                                                                                                    | Escriba la contraseña proporcionada por su proveedor de acceso a Internet. |                      |
| Configuración manual o tipos de s                                                                                              | ervidores adicionales                                                      |                      |
|                                                                                                    | < <u>Atrás</u> Siguien <u>t</u> e > Ca                                     | ncelar               |

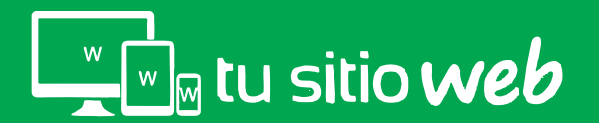

Enseguida se mostrará la pantalla de configuración, ubique la opción "Configuración manual o tipos de servidores adicionales" y de clic en "siguiente"

| Agregar cuenta                                                                                                    | Same Annual State State                                                    | ×       |
|----------------------------------------------------------------------------------------------------|----------------------------------------------------------------------------|---------|
| Configuración automática de la cuenta<br>Outlook puede configurar automáticamente muchas de las cuentas de correo electrónico.                                                                                                    |                                                                            | ×       |
| Ouenta de correo electrónico     Ouenta de correo electrónico     Ouenta     Ouenta     Oue |                                                                            |         |
| Su nombre:                                                                                                    | Ejemplo: Yolanda Sánchez                                                   |         |
| Dirección de correo electrónico:                                                                                                    | Ejemplo: yolanda@contoso.com                                               |         |
| Contraseña:<br>Repita la contraseña:                                                                                                    |                                                                            |         |
|                                                                                                    | Escriba la contraseña proporcionada por su proveedor de acceso a Internet. |         |
| Configuración manual o tipos de s                                                                                                    | servidores adicionales                                                     |         |
|                                                                                                    | < <u>A</u> trás Siguien <u>t</u> e > Ca                                    | ancelar |

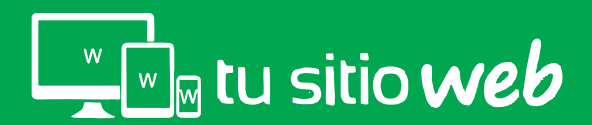

En esta pantalla seleccione la opción "POP o IMAP" y de clic en "siguiente"

| Agregar cuenta                                                                                                    |
|----------------------------------------------------------------------------------------------------|
| Elegir servicio                                                                                                    |
| <ul> <li>Microsoft Exchange Server o servicio compatible<br/>Conectarse a una cuenta de Exchange para tener acceso al correo electrónico, calendario, contactos, tareas y<br/>mensajes de correo de voz</li> <li>Servicio compatible con Outlook.com o Exchange ActiveSync<br/>Conectarse a servicios como Outlook.com para obtener acceso al correo electrónico, el calendario, los contactos y las<br/>tareas</li> <li>POP o IMAP<br/>Conectarse a una cuenta de correo electrónico de POP o IMAP</li> </ul> |
| < <u>A</u> trás Siguien <u>t</u> e > Cancelar                                                                                                    |

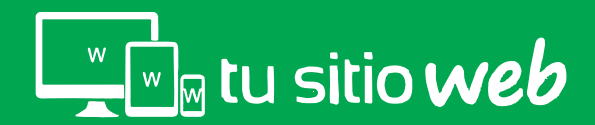

Enseguida se le mostrará la pantalla de configuración general de la cuenta, en ella se deberán ingresar todos los datos.

| Agregar cuenta                                                                    |                                                                                      |
|-----------------------------------------------------------------------------------|--------------------------------------------------------------------------------------|
| Configuración de cuenta IMAP y POP<br>Especifique la configuración de servidor de | e correo para su cuenta.                                                             |
| Información sobre el usuario                                                      | Configuración de la cuenta de prueba                                                 |
| Su nombre:                                                                        | Le recomendamos que pruebe su cuenta para garantizar                                 |
| Dirección de correo electrónico                                                   | que las entradas son correctas.                                                      |
| Información del servidor                                                          |                                                                                      |
| Tipo de cuenta: POP3                                                              | Probar configuración de la cuenta                                                    |
| Servidor de correo entrante:                                                      | ✓ Probar automáticamente la configuración de<br>la cuenta al hacer clic en Siguiente |
| Servidor de correo saliente (SMTP):                                               | Entregar nuevos mensajes a:                                                          |
| Información de inicio de sesión                                                   | Nuevo archivo de datos de Outlook                                                    |
| Nombre de usuario:                                                                | Archivo de datos de Outlook existente                                                |
| Contraseña:                                                                       | Examinar                                                                             |
| Recordar contra                                                                   | eña                                                                                  |
| Requerir inicio de sesión utilizando Aute<br>contraseña segura (SPA)              | nticación de<br>Más configuraciones                                                  |
|                                                                                   | < <u>A</u> trás Siguien <u>t</u> e > Cancelar                                        |

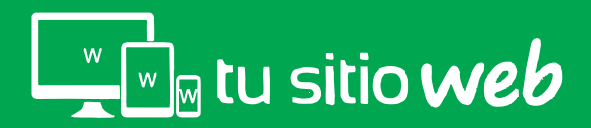

# 02. Información de Usuario

El primer dato requerido será " Su Nombre" y "Dirección de Correo Electrónico"

escríbalos en los campos correspondientes

| Agregar cuenta                                                                                           | Annual Ann              | ×                                                                                  |  |
|----------------------------------------------------------------------------------------------------|-------------------------|------------------------------------------------------------------------------------|--|
| Configuración de cuenta IMAP y POP<br>Especifique la configuración de servidor de correo para su cuenta. |                         |                                                                                    |  |
| Información sobre el usuario                                                                             |                         | Configuración de la cuenta de prueba                                               |  |
| S <u>u</u> nombre:                                                                                       | Nombre de Ejemplo       | Le recomendamos que pruebe su cuenta para garantizar                               |  |
| Dirección de correo <u>e</u> lectrónico                                                                  | su-cuenta@sudominio.com | que las entradas son correctas.                                                    |  |
| Información del servidor                                                                                 |                         | Des han and farmer i far de la successi                                            |  |
| Tipo de cuenta:                                                                                          | POP3                    | Probar configuración de la cuenta                                                  |  |
| Servidor de correo entrante:                                                                             |                         | Probar automáticamente la configuración de<br>la cuenta al hacer clic en Siguiente |  |
| Servidor de correo saliente (SMTP):                                                                      |                         | Entregar nuevos mensajes a:                                                        |  |
| Información de inicio de sesión                                                                          |                         | Nuevo archivo de datos de Outlook                                                  |  |
| Nombre de usuario:                                                                                       |                         | Archivo de datos de Outlook existente                                              |  |
| Contraseña:                                                                                              |                         | Examinar                                                                           |  |
| 🔽 Recorda                                                                                                | ar contraseña           |                                                                                    |  |
| Requerir inicio de sesión utilizar<br>contraseña segura (SPA)                                            | ndo Autenticación de    | Más configuraciones                                                                |  |
|                                                                                                    |                         | < <u>Atrás</u> Siguien <u>t</u> e > Cancelar                                       |  |

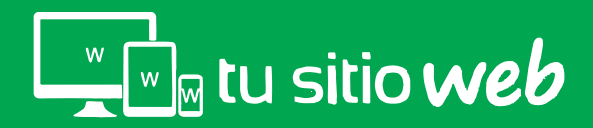

#### www.tusitioweb.com.mx

,

## 03. Información del Servidor

#### En la casilla "Tipo de Cuenta" seleccione la opción "POP3"

| gregar cuenta                                                   | -                                           | ×                                                                                    |
|-----------------------------------------------------------------|---------------------------------------------|--------------------------------------------------------------------------------------|
| Configuración de cuenta IMAP<br>Especifique la configuración de | y POP<br>servidor de correo para su cuenta. | ×                                                                                    |
| Información sobre el usuario                                    |                                             | Configuración de la cuenta de prueba                                                 |
| S <u>u</u> nombre:                                              | Nombre de Ejemplo                           | Le recomendamos que pruebe su cuenta para garantizar                                 |
| Dirección de correo <u>e</u> lectrónico                         | su-cuenta@sudominio.com                     | que las entradas son correctas.                                                      |
| Información del servidor                                        |                                             |                                                                                      |
| Tipo de cuenta:                                                 | POP3                                        | Probar configuración de la cuenta                                                    |
| Servidor de correo entrante:                                    | POP3<br>IMAP                                | ✓ Probar automáticamente la configuración de<br>la cuenta al hacer clic en Siguiente |
| Servidor de correo saliente (SMTP):                             |                                             | Entregar nuevos mensajes a:                                                          |
| Información de inicio de sesión                                 |                                             | Nuevo archivo de datos de Outlook                                                    |
| Nombre de usuario:                                              |                                             | Archivo de datos de Outlook existente                                                |
| Contraseña:                                                     |                                             | Examinar                                                                             |
| Record                                                          | lar contraseña                              |                                                                                      |
| Requerir inicio de sesión utiliza<br>contraseña segura (SPA)    | ndo Autenticación de                        | Más configuraciones                                                                  |
|                                                                 |                                             | < <u>A</u> trás Siguien <u>t</u> e > Cancelar                                        |

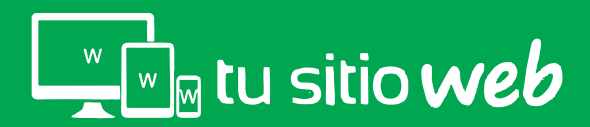

# 03. Información del Servidor

En los campos de "servidor entrante y saliente (SMPT)" deberá escribir su domino de la siguiente forma: *mail.sudominio.com.mx* 

| Agregar cuenta                                                                                           |                         |                                                                                    |  |
|----------------------------------------------------------------------------------------------------|-------------------------|------------------------------------------------------------------------------------|--|
| Configuración de cuenta IMAP y POP<br>Especifique la configuración de servidor de correo para su cuenta. |                         |                                                                                    |  |
| Información sobre el usuario                                                                             |                         | Configuración de la cuenta de prueba                                               |  |
| S <u>u</u> nombre:                                                                                       | Nombre de Ejemplo       | Le recomendamos que pruebe su cuenta para garantizar                               |  |
| Dirección de correo <u>e</u> lectrónico                                                                  | su-cuenta@sudominio.com | que las entradas son conectas.                                                     |  |
| Información del servidor                                                                                 |                         | Probar configuración de la cuenta                                                  |  |
| T <u>i</u> po de cuenta:                                                                                 | РОРЗ 💌                  | riobal configuration de la caenta                                                  |  |
| Servidor de correo <u>e</u> ntrante:                                                                     | mail.sudominio.com      | Probar automáticamente la configuración de<br>la cuenta al hacer clic en Siguiente |  |
| Ser <u>v</u> idor de correo saliente (SMTP):                                                             | mail.sudominio.com      | Entregar nuevos mensajes a:                                                        |  |
| Información de inicio de sesión                                                                          |                         | Nuevo archivo de datos de Outlook                                                  |  |
| Nombre de usuario:                                                                                       |                         | O Archivo de datos de Outlook existente                                            |  |
| Contraseña:                                                                                              |                         | Examinar                                                                           |  |
| Record                                                                                                   | ar contraseña           |                                                                                    |  |
| Requerir inicio de sesión utilizar<br>contraseña segura (SPA)                                            | ndo Autenticación de    | Más configuraciones                                                                |  |
|                                                                                                    |                         | < <u>Atrás</u> Siguien <u>t</u> e > Cancelar                                       |  |

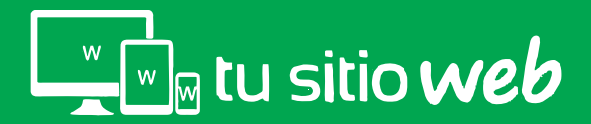

# 03. Información del Inicio de Sesión

En el campo "Nombre de Usuario" deberá escribir su correo electrónico

completo y en el campo contraseña, la contraseña de su email.

| Agregar cuenta                                                      |                                            | ×                                                                                  |
|---------------------------------------------------------------------|--------------------------------------------|------------------------------------------------------------------------------------|
| Configuración de cuenta IMAP y<br>Especifique la configuración de s | r POP<br>ervidor de correo para su cuenta. | ×.                                                                                 |
| Información sobre el usuario                                        |                                            | Configuración de la cuenta de prueba                                               |
| S <u>u</u> nombre:                                                  | Nombre de Ejemplo                          | Le recomendamos que pruebe su cuenta para garantizar                               |
| Dirección de correo <u>e</u> lectrónico                             | su-cuenta@sudominio.com                    | que las entradas son conectas.                                                     |
| Información del servidor                                            |                                            | Destructioner if a data success                                                    |
| T <u>i</u> po de cuenta:                                            | POP3                                       | Propar configuración de la cuenta                                                  |
| Servidor de correo <u>e</u> ntrante:                                | mail.sudominio.com                         | Probar automáticamente la configuración de<br>la cuenta al hacer clic en Siguiente |
| Servidor de correo saliente (SMTP):                                 | mail.sudominio.com                         | Entregar nuevos mensajes a:                                                        |
| Información de inicio de sesión                                     |                                            | Nuevo archivo de datos de Outlook                                                  |
| Nombre de usuario:                                                  | su-cuenta@sudominio.com                    | Archivo de datos de Outlook existente                                              |
| Contrase <u>ñ</u> a:                                                | *****                                      | Examinar                                                                           |
| Recorda                                                             | ar contraseña                              |                                                                                    |
| Requerir inicio de sesión utilizar<br>contraseña segura (SPA)       | ndo Autenticación de                       | Más configuraciones                                                                |
|                                                                     |                                            | < <u>A</u> trás Siguien <u>t</u> e > Cancelar                                      |

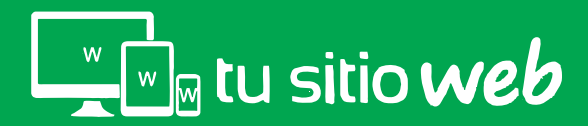

Una vez que se han completado todos los campos de acuerdo a los pasos anteriores, es necesario realizar clic en el botón **"Más Configuraciones"** 

| gregar cuenta                                                       | -                                               | X                                                                                  |
|---------------------------------------------------------------------|-------------------------------------------------|------------------------------------------------------------------------------------|
| Configuración de cuenta IMAP y<br>Especifique la configuración de s | <b>POP</b><br>ervidor de correo para su cuenta. | ×                                                                                  |
| Información sobre el usuario                                        |                                                 | Configuración de la cuenta de prueba                                               |
| S <u>u</u> nombre:                                                  | Nombre de Ejemplo                               | Le recomendamos que pruebe su cuenta para garantizar                               |
| Dirección de correo <u>e</u> lectrónico                             | su-cuenta@sudominio.com                         | que las entradas son conectas.                                                     |
| Información del servidor                                            |                                                 | Probar configuración de la cuenta                                                  |
| T <u>i</u> po de cuenta:                                            | POP3 👻                                          |                                                                                    |
| Servidor de correo <u>e</u> ntrante:                                | mail.sudominio.com                              | Probar automáticamente la configuración de<br>la cuenta al hacer clic en Siguiente |
| Servidor de correo saliente (SMTP):                                 | mail.sudominio.com                              | Entregar nuevos mensajes a:                                                        |
| Información de inicio de sesión                                     |                                                 | Nuevo archivo de datos de Outlook                                                  |
| Nombre de usuario:                                                  | su-cuenta@sudominio.com                         | O Archivo de datos de Outlook existente                                            |
| Contrase <u>ñ</u> a:                                                | *****                                           | <u>E</u> xaminar                                                                   |
| Recordar contraseña                                                 |                                                 |                                                                                    |
| Requerir inicio de sesión utilizar<br>contraseña segura (SPA)       | do Autenticación de                             | Más config <u>u</u> raciones                                                       |
|                                                                     |                                                 | < <u>A</u> trás Siguien <u>t</u> e > Cancelar                                      |

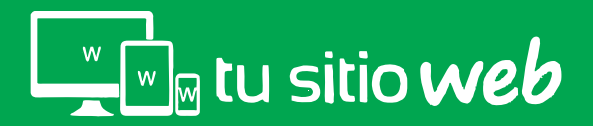

Se mostrará una ventana con 3 pestañas: "General, Servidor de Salida y Avanzadas", de clic en la pestaña "Servidor de Salida"

| Configuración de correo electrónico d                                                                                        | le Internet                  |  |  |
|----------------------------------------------------------------------------------------------------|------------------------------|--|--|
| General Servidor de salida Avanzadas                                                                                         |                              |  |  |
| Cuenta de correo                                                                                                    |                              |  |  |
| Escriba el <u>n</u> ombre por el que desea referirse a esta cuenta. Por ejemplo:<br>"Trabajo" o "Servidor de Microsoft Mail" |                              |  |  |
| ventas@nombredetu                                                                                                    | udominio.com                 |  |  |
| Otra información sobre el usuario —                                                                                          |                              |  |  |
| Compañía:                                                                                                    | Nombre de tu empresa         |  |  |
| Correo electrónico de respuesta:                                                                                             | ventas@nombredetudominio.com |  |  |
|                                                                                                    |                              |  |  |
|                                                                                                    |                              |  |  |
|                                                                                                    |                              |  |  |
|                                                                                                    |                              |  |  |
|                                                                                                    |                              |  |  |
|                                                                                                    |                              |  |  |
|                                                                                                    | Aceptar Cancelar             |  |  |

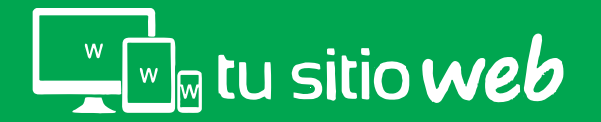

En la pestaña "Servidor de Salida" active las opciones "Mi servidor de salida (SMTP) requiere autenticación" y "Utilizar la misma configuración que mi servidor de correo"

| 0 | Configuración de correo electrónico de Internet                           |  |  |  |
|---|---------------------------------------------------------------------------|--|--|--|
| ſ | General Servidor de salida Avanzadas                                      |  |  |  |
|   | Mi servidor de salida (SMTP) requiere autenticación                       |  |  |  |
|   | Otilizar la misma configuración que mi servidor de correo de entrada      |  |  |  |
|   | 🔘 Iniciar sesión utilizando                                               |  |  |  |
|   | Nombre de usuario:                                                        |  |  |  |
| l | Contraseña:                                                               |  |  |  |
|   | ✓ Recordar contraseña                                                     |  |  |  |
|   | Requerir Autenticación de contraseña segura (SPA)                         |  |  |  |
|   | Iniciar sesión en el servidor de correo de entrada antes de enviar correo |  |  |  |
|   |                                                                           |  |  |  |
|   |                                                                           |  |  |  |
|   | Aceptar Cancelar                                                          |  |  |  |

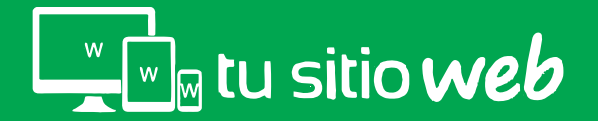

Una vez activas las opciones mencionadas anteriormente, realice clic en la pestaña de **"Avanzadas"** 

| Configuración de correo electrónico de Internet                           |  |  |  |
|---------------------------------------------------------------------------|--|--|--|
| General Servidor de salida Avanzadas                                      |  |  |  |
| Mi servidor de salida (SMTP) requiere autenticación                       |  |  |  |
| Otilizar la misma configuración que mi servidor de correo de entrada      |  |  |  |
| 🔘 Iniciar sesión utilizando                                               |  |  |  |
| Nombre de usuario:                                                        |  |  |  |
| Contraseña:                                                               |  |  |  |
| ✓ Recordar contraseña                                                     |  |  |  |
| Requerir Autenticación de contraseña segura (SPA)                         |  |  |  |
| Iniciar sesión en el servidor de correo de entrada antes de enviar correo |  |  |  |
| Aceptar Cancelar                                                          |  |  |  |

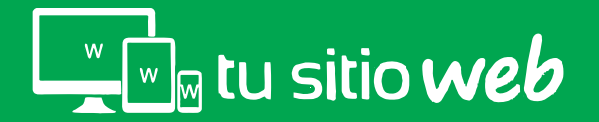

Verifique que el puerto **"POP3"** sea **"995"** y el puerto **"SMTP"** sea **"465"** en caso de tener puertos diferentes cambiarlos por los mencionados anteriormente.

| Configuración de correo electrónico de Internet                                                                                                    |
|----------------------------------------------------------------------------------------------------|
| General       Servidor de salida       Avanzadas         Números de puerto del servidor       Servidor de entrada (POP3):       995       Usar predeterminados         Servidor de entrada       (POP3):       995       Usar predeterminados         Este servidor precisa una conexión cifrada (SSL)         Servidor de salida (SMTP):       465         Usar el siguiente tipo de conexión cifrada:       SSL         Tiempo de espera del servidor       -         Corto       Largo 1 minuto         Entrega       Ø Dejar una copia de los mensajes en el servidor         Quitar del servidor después       14         Quitar del servidor al eliminar de 'Elementos eliminados' |
| Aceptar Cancelar                                                                                                    |

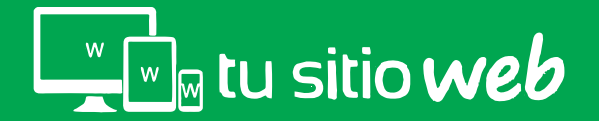

En la parte de entrega seleccione la opción **"Dejar una copia de los mensajes en el servidor"** y **"Quitar del servidor después de.."** y finalmente de clic en **"Aceptar"** 

| Configuración de correo electrónico de Internet                                                                                                    |
|----------------------------------------------------------------------------------------------------|
| General Servidor de salida Avanzadas<br>Números de puerto del servidor<br>Servidor de entrada (POP3): 995 Usar predeterminados<br>Este servidor precisa una conexión cifrada (SSL)<br>Servidor de salida (SMTP): 465<br>Usar el siguiente tipo de conexión cifrada: SSL<br>Tiempo de espera del servidor<br>Corto Largo 1 minuto                                                                                                    |
| Image         Image         Image |

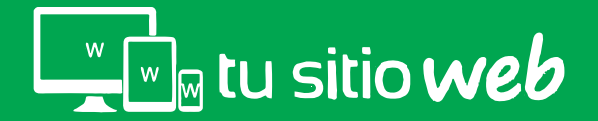

# 05. Probar Configuración de Cuenta

Después de haber realizado la configuración avanzada solo realice clic en la opción **"Probar Configuración de Cuenta"** 

| Agregar cuenta                                                      |                                            | ×                                                                                  |  |  |
|---------------------------------------------------------------------|--------------------------------------------|------------------------------------------------------------------------------------|--|--|
| Configuración de cuenta IMAP y<br>Especifique la configuración de s | r POP<br>ervidor de correo para su cuenta. | ×.                                                                                 |  |  |
| Información sobre el usuario                                        |                                            | Configuración de la cuenta de prueba                                               |  |  |
| S <u>u</u> nombre:                                                  | Nombre de Ejemplo                          | Le recomendamos que pruebe su cuenta para garantizar                               |  |  |
| Dirección de correo <u>e</u> lectrónico                             | su-cuenta@sudominio.com                    | que las entradas son correctas.                                                    |  |  |
| Información del servidor                                            |                                            | Probar configuración de la quenta                                                  |  |  |
| T <u>i</u> po de cuenta:                                            | POP3                                       |                                                                                    |  |  |
| Servidor de correo <u>e</u> ntrante:                                | mail.sudominio.com                         | Probar automáticamente la configuración de<br>la cuenta al hacer clic en Siguiente |  |  |
| Servidor de correo saliente (SMTP):                                 | mail.sudominio.com                         | Entregar nuevos mensajes a:                                                        |  |  |
| Información de inicio de sesión                                     |                                            | Nuevo archivo de datos de Outlook                                                  |  |  |
| <u>N</u> ombre de usuario:                                          | su-cuenta@sudominio.com                    | C Archivo de datos de Outlook existente                                            |  |  |
| Contrase <u>ñ</u> a:                                                | ****                                       | <u>E</u> xaminar                                                                   |  |  |
|                                                                     |                                            |                                                                                    |  |  |
| Requerir inicio de sesión utilizar<br>contraseña segura (SPA)       | ido Autenticación de                       | Más config <u>u</u> raciones                                                       |  |  |
|                                                                     |                                            | < <u>A</u> trás Siguien <u>t</u> e > Cancelar                                      |  |  |

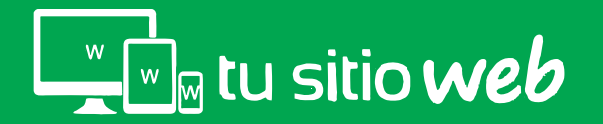

# 05. Probar Configuración de Cuenta

Le mostrará una venta de verificación de configuración y si es correcta, mostrará el status de completado.

| Configuración de la cuenta de prueba                                                          |                          |  |
|-----------------------------------------------------------------------------------------------|--------------------------|--|
| Pruebas completadas correctamente. Haga clic en Ce                                            | Detener                  |  |
| Tareas Errores                                                                                | Estado                   |  |
| ✓ Iniciar sesión en el servidor de correo entr<br>✓ Enviar mensaje de correo electrónico de p | Completado<br>Completado |  |

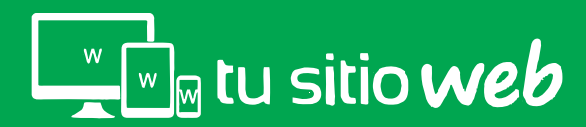

#### www.tusitioweb.com.mx

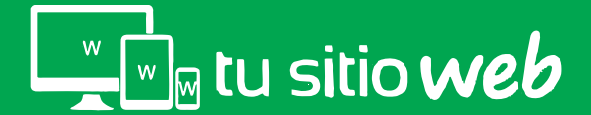